July 2021

## Electronic Delivery of Statements, Tax Forms, Prospectus & Proxy Materials

SEI New ways. New answers.\*

## To Sign Up for Electronic Delivery of Statements, Tax Forms, Prospectuses and Proxy Materials:

- 1. Login to <u>www.AccessMyPortfolio.com</u>
- 2. Click on **Profile/Logout** in top right corner of screen.
- 3. Click on **My Profile**.

| ≡ | Access My Portfolio se                             | TTINGS 🍄 | PROFILE/LOGOUT 📥 | CONTACT US 🌜 |
|---|----------------------------------------------------|----------|------------------|--------------|
| 2 | Dashboard                                          |          | 💄 My Profile 🕕   | B 0          |
| ■ | % Linked Accounts shown.       Summary of Accounts |          | 🕞 Log Out        |              |

4. This page will allow you to specify electronic delivery of Statements, Tax Forms, and Prospectuses & Proxy Materials.

| =        | Acce                      | ess My Portfolio                                                                                                    |                                                        |                                        |                         |                      | SETTINGS  |                 | CONTACT US 📞   |
|----------|---------------------------|----------------------------------------------------------------------------------------------------|--------------------------------------------------------|----------------------------------------|-------------------------|----------------------|-----------|-----------------|----------------|
| -        | My Pro                    | ofile                                                                                                    |                                                        |                                        |                         |                      |           |                 |                |
|          | Below is                  | ion or your profile information. You may update speech terms by cloining the parel (con 😰 inset to the information pay with to updates, if no parel (con is present, it means the information is not updatable. When you are finished with your updates, cloic the Save Changes buttor. |                                                        |                                        |                         |                      |           |                 |                |
| <b>—</b> | Client D                  | lient Details                                                                                                    |                                                        |                                        |                         |                      |           |                 |                |
| ш        | Name                      |                                                                                                    | н                                                      | ome Address                            |                         | Primary Phone Number |           |                 |                |
| 0        | John                      | Smith                                                                                                    | 1:<br>P                                                | 23 Main Street<br>hiladelpia, PA 19130 |                         | 1-800-000-0000       |           |                 |                |
| 40       | E-Mail A                  | Iddress                                                                                                    |                                                        |                                        |                         |                      |           |                 |                |
| 8        | john                      | n@aol.com                                                                                                    |                                                        |                                        |                         |                      |           |                 |                |
|          | Investor                  | r Communication Delivery Method                                                                                                    |                                                        |                                        |                         |                      |           |                 |                |
|          | 🚯 Go pa                   | speriess today and benefit from the speed, convenience, and security of receiving your stat                                                                                                    | tements and shareholder materials electronically.      |                                        |                         |                      |           |                 |                |
|          | <ul> <li>Deliv</li> </ul> | ver All Methods Electronically                                                                                                    |                                                        |                                        |                         |                      |           |                 |                |
|          | <ul> <li>Print</li> </ul> | t All Documents                                                                                                    |                                                        |                                        |                         |                      |           |                 |                |
|          | <ul> <li>Spec</li> </ul>  | tify Different Methods                                                                                                    |                                                        |                                        |                         |                      |           |                 |                |
|          | Star                      | itement<br>You receive an email to confirm your new statement delivery method, if you do not confirm                                                                                                    | n your selection then your Statement Delivery Method y | vill be set to Print,                  |                         |                      |           |                 |                |
|          | SI                        | Zatement Name                                                                                                    | Account Name & Number or Account Group                 |                                        |                         | Recipient Name       | Frequency | Delivery Method |                |
|          | A                         | kdvisor Standard                                                                                                    | John Smith IBA # 123456                                |                                        |                         | John Smith           | Quarterly | Electronic      | ~              |
|          | Tay                       | z Forme                                                                                                    |                                                        |                                        |                         |                      |           |                 |                |
|          | 0                         | You receive an email to confirm your new tax form delivery method. If you do not confirm y                                                                                                    | your selection then your Tax Form Delivery Method will | be set to Print.                       |                         |                      |           |                 |                |
|          | Ta                        | ax Form Recipient                                                                                                    |                                                        |                                        | Related Accounts        |                      |           | Delivery Method |                |
|          |                           | John Smith                                                                                                    |                                                        |                                        | John Smith IRA # 123456 | 3                    |           | Print           | ~              |
|          |                           |                                                                                                    |                                                        |                                        |                         |                      |           |                 |                |
|          |                           |                                                                                                    |                                                        |                                        |                         |                      |           |                 |                |
|          |                           |                                                                                                    |                                                        |                                        |                         |                      |           |                 |                |
|          |                           |                                                                                                    |                                                        |                                        |                         |                      |           |                 |                |
|          |                           |                                                                                                    |                                                        |                                        |                         |                      |           |                 |                |
|          |                           |                                                                                                    |                                                        |                                        |                         |                      |           |                 |                |
|          |                           |                                                                                                    |                                                        |                                        |                         |                      |           |                 |                |
| Γ_       | Ca                        | incel                                                                                                    |                                                        |                                        |                         |                      |           |                 | Save Changes 🖺 |
|          |                           | Disclaimer I Terms & Conditions I Privacy Policy                                                                                                    |                                                        |                                        |                         |                      |           |                 |                |

| 5. Once you select Deliver All<br>Methods Electronically or<br>Specify Different Methods<br>and click Save Changes,<br>agree to the Terms &<br>Conditions and click Save<br>Changes again, which sends<br>a consent email to your<br>email address on file. In<br>order to finalize your request<br>for electronic delivery, you<br>must click the link in the<br>email to complete the<br>process.                                                     | Investor Communication Delivery Method G opaperless today and benefit from the speed, convenience, and security of receiving your statements and shareholder materials electronically Your electronic delivery selection is pending your email confirmation. Print All Documents Sectify Different Methods Ferms and Conditions Ferms and Conditions Ferms and Conditions By selecting the "I Agree" checkbox below, you give your affirmative consent ("Consent") to SEI Private Trust Company ("SPTC") to the electronic delivery of certain tax forms and account statements ("EDelivered Document(s)") instead of receiving paper copies mailed via US Mail to the address of record for all accounts associated with your Social Security Number and/or the Tax Identification Number for which you are authorized or accounts in which you are a primary account investor ("Account" or "Accounts"). By selecting the "I Agree to the following terms and conditions: 1. You are responsible for maintaining a valide mail address. You can update your email address at any available time through your Access My Portfolio website or mobile app. At the time of first use, you will be asked to take additional steps to validate your email. You may update your email address sthrough your client access website. 2. For EDelivered Documents, you will receive an e-mail to the verified email address advising that your EDelivered Documents, you will receive an e-mail to the verified email address advising that your EDelivered Documents, you may then access your. |
|----------------------------------------------------------------------------------------------------|----------------------------------------------------------------------------------------------------|
| SEI Private Trust<br>SEI Electronic Delivery - Con 9:07 AM                                                                                                    | via the Access Mv Portfolio website. You may continue to receive tax forms and paper statements.  Cancel  Save Changes                                                                                                    |
| Thu 7/15/2021 9.07 AM<br>SEI Private Trust<br>SEI Electronic Delivery - Confirmation Needed<br>To<br>SEEL New ways.<br>Dear Valued Client:<br>You have recently registered for the electronic delivery of your S<br>and/or tax forms(s) and any other periodic notifications and comm<br>complete the registration process. The registration process must b<br>documents will remain as print delivery. When selecting the hype<br>Access My Portfolio. | EI Private Trust Company account statement(s)<br>nunications. Please click the link below to<br>e completed within the next 72 hours, or your<br>rlink, please make sure you are logged out of<br>12&userId=aTEORUNYTUJIcmc=                                                                                                    |

6. Once you click the link in the email, it will bring you back to <u>www.AccessMyPortfolio.com</u>. If the process was completed successfully, you will be greeted with a success message on the My Profile page of the website indicating that your electronic delivery selection is complete.

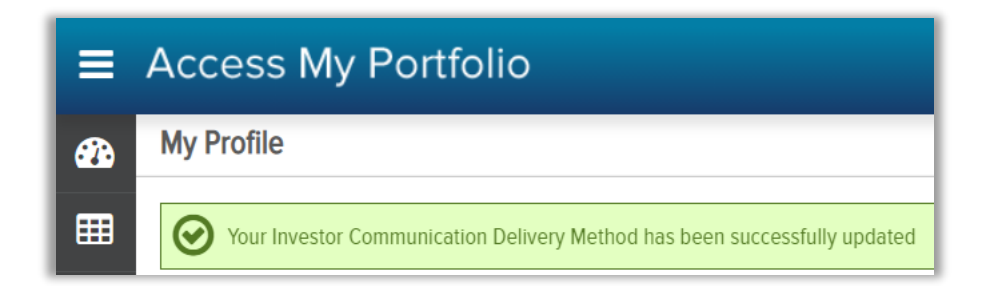